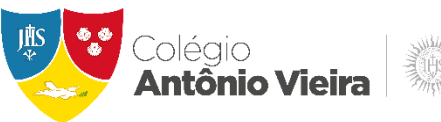

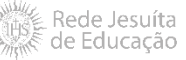

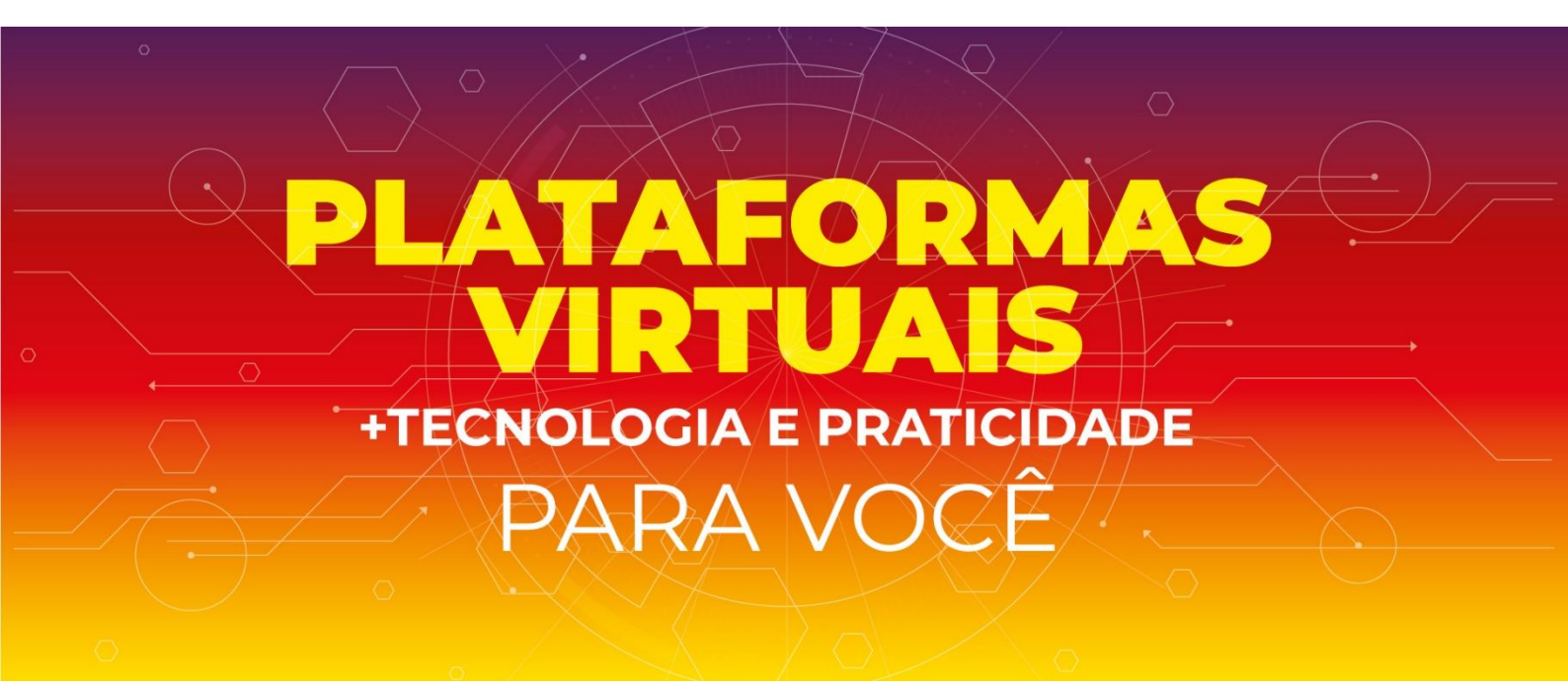

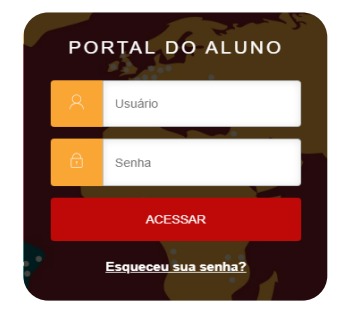

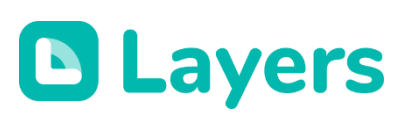

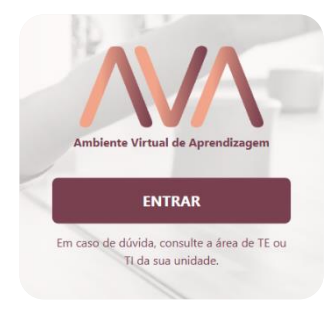

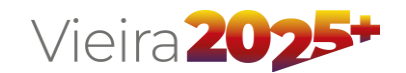

Prezados responsáveis,

Este material tem o objetivo de orientar sobre o acesso e a utilização das principais funcionalidades das plataformas educacionais que integram o projeto pedagógico do Colégio Antônio Vieira.

# 1. Portal do Aluno

Plataforma destinada aos alunos e responsáveis para acompanhamento de notas, relatórios, frequência, histórico disciplinar, lição de casa (agenda) e outros documentos.

#### 1.1 Como acessar?

Acesse o site do Colégio Antônio Vieira: **www.colegioantoniovieira.com.br**, clique no menu "**Responsáveis**" (localizado na parte superior esquerda) e selecione "**Portal do Aluno**".

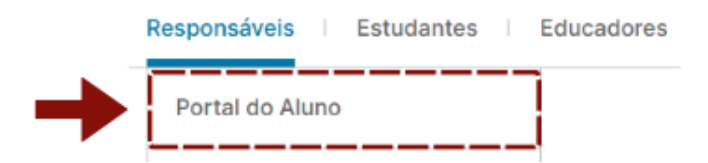

Informe suas credenciais para realizar o login:

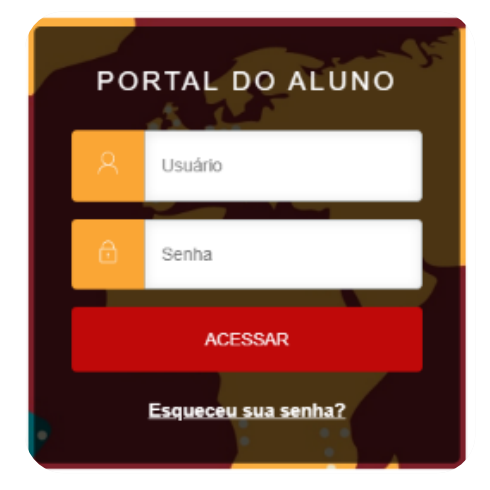

#### **Responsáveis:**

- Usuário: CPF (somente números)
- Senha: senha pessoal

#### Alunos:

- Usuário: matrícula do aluno
- Senha: senha pessoal

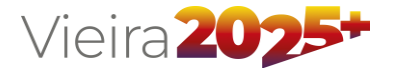

Atenção: no primeiro acesso ou redefinição de senha, clique em "Esqueceu sua senha?" e siga as instruções abaixo.

### Primeiro acesso / Recuperação de senha

• Clique no link "**Esqueceu sua senha**?" e preencha os dados conforme informações abaixo:

#### **Responsável:**

- Usuário: informe o nº do CPF completo (sem pontos).
- E-mail: informe o e-mail cadastrado durante o processo de matrícula.

#### Aluno:

- Usuário: informe o nº de matrícula.
- E-mail: informe o e-mail cadastrado durante o processo de matrícula.

Atenção: caso deseje alterar ou não tenha sido cadastrado nenhum email durante o processo de matrícula, entre em contato com a secretaria escolar através do telefone: (71) 3328-9514.

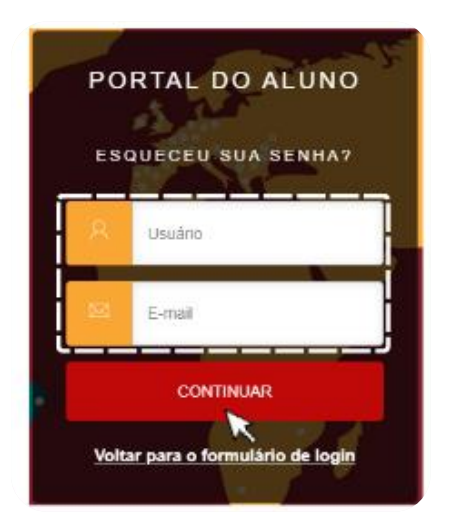

Clique no botão "**Continuar**". Será exibido uma mensagem de confirmação, no canto superior direito.

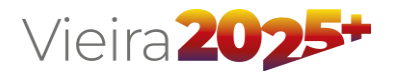

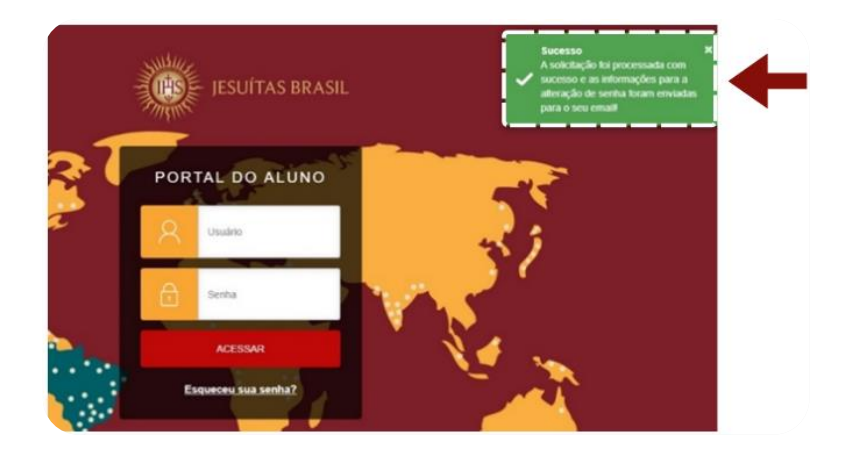

Acesse o e-mail informado no processo de recuperação de senha e clique no link que foi enviado para cadastrar uma nova senha.

# Pronto! Você já pode realizar o acesso utilizando as credenciais (login e senha) cadastradas.

Caso a mensagem informe que "houve falha ao processar o pedido de recuperação de senha", entre em contato com a secretaria escolar para confirmar o e-mail cadastrado e, se necessário, solicite o suporte para acesso.

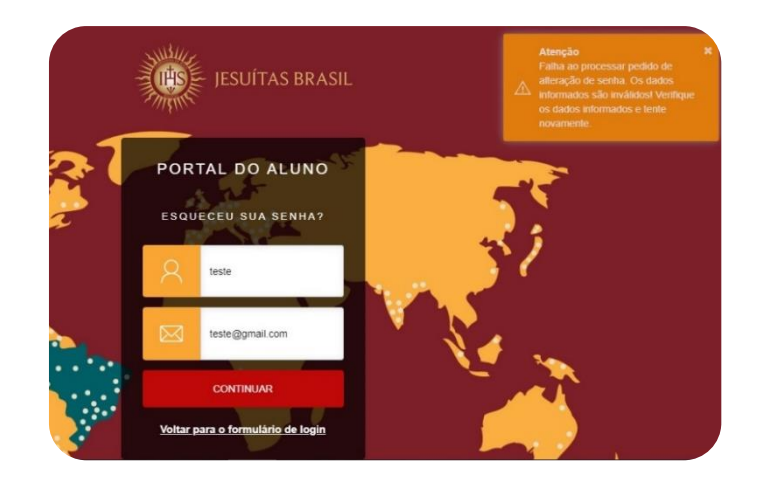

# 1.3 Visualização de Plano de aula (conteúdo previsto, conteúdo realizado e lição de casa).

Para acessar as funcionalidades disponíveis no Portal, clique no botão menu e selecione a opção desejada.

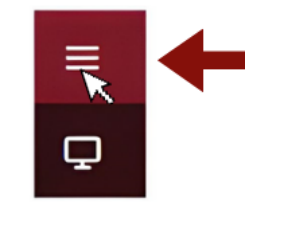

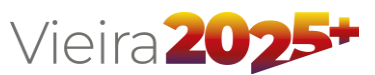

No menu "**Ambiente Acadêmico**", selecione "**Plano de Aula**" para acompanhar conteúdos previstos e realizados, bem como as lições de casa.

|               | Plano de Aula: 29/01                                                                                                    | /2025 🔠 Filtrar                                     |                                       |  |
|---------------|----------------------------------------------------------------------------------------------------|-----------------------------------------------------|---------------------------------------|--|
| Notas         | Disciplinas: TODAS                                                                                                    |                                                     | *                                     |  |
|               | Aula 1                                                                                                    |                                                     |                                       |  |
| Ocorrências   | Disciplina: História                                                                                                    | Turma: 022C                                         | Tipe: Aula teórica                    |  |
|               | Infele: 07:00                                                                                                    | Término: 07:50                                      |                                       |  |
| Plano de Aula | Aula 1                                                                                                    |                                                     |                                       |  |
|               | Disciplina: Filosofia                                                                                                    | Turma: 022C                                         | Tipo: Aula teórica                    |  |
|               | Inficie: 07:50                                                                                                    | Término: 08:40                                      |                                       |  |
|               | Conteúdo previsto: Felicidade e a filosofia no pensamento antigo dimensão cognitiva - pensamento crítico - aquisição de conhecimento |                                                     |                                       |  |
|               | Conteúdo realizado: Felicidade e a filosofia                                                                                         | no pensamento antigo dimensão cognitiva - pensament | o crítico - aquisição de conhecimento |  |
|               | Liçilo de casa: Ler páginas 6 a 8 Resolver página 12 questões 1 e 2                                                                  |                                                     |                                       |  |
|               | A Ocultar detailes                                                                                                    |                                                     |                                       |  |

Em caso de dúvidas ou informações sobre alguma funcionalidade, entre em contato com a nessa equipe de atendimento: **(71) 3328-9584** 

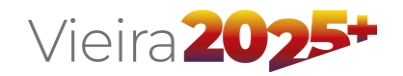

# 2. App Layers Education

O Aplicativo Layers facilita a comunicação entre escola e família, proporcionando acesso à as comunicações institucionais, atendimentos e agenda dos principais eventos do Colégio.

## 2.1 Como baixar e acessar?

• Versão mobile: disponível na loja de aplicativos do seu dispositivo. Pesquise por "Layers Super App" e instale.

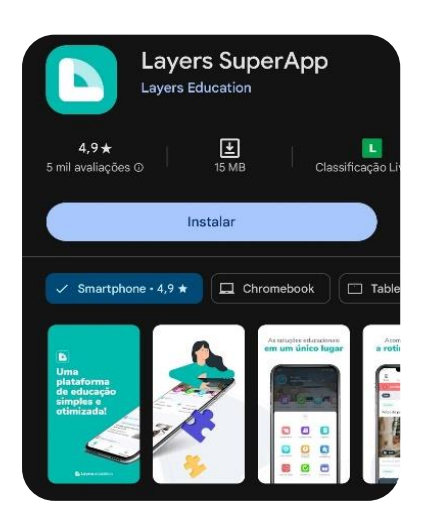

Versão de aplicativo para dispositivos moveis.

• Versão Web: acesse layers.education e clique em "Fazer login".

## Primeiro acesso:

- 1. Informe o e-mail cadastrado no momento da matrícula.
- 2. Um código de verificação será enviado ao e-mail informado.
- Digite o código enviado para o e-mail no app e cadastre sua senha de acesso.

Caso precise atualizar ou cadastrar um e-mail, entre em contato com a secretaria pelo telefone (71) 3328-9514.

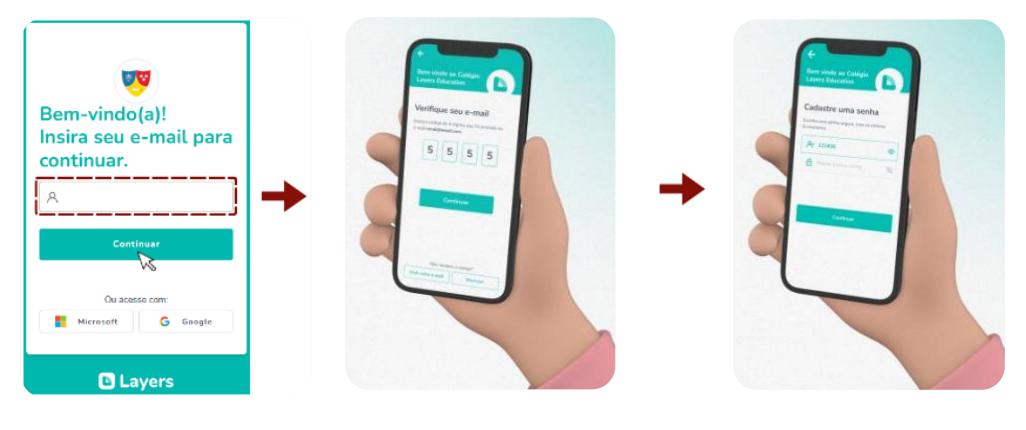

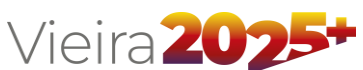

#### 2.2 Funcionalidades

• **Agenda de Eventos:** acesse a agenda com as informações dos principais eventos do Vieira diretamente no aplicativo.

Clique no ícone "**Agenda**", localizado na tela inicial do App Layers Education.

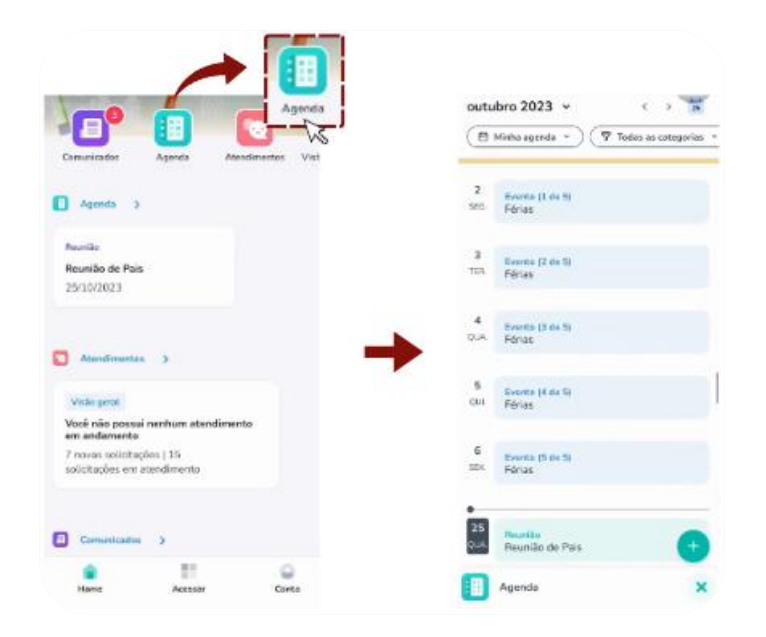

• **Comunicados Institucionais:** acompanhe notícias e avisos em tempo real através da timeline.

Clique no ícone "**Comunicados**", localizado na tela inicial do App Layers Education.

| -                                                                        |             |                                                 |                                                                                                    |              |   |
|--------------------------------------------------------------------------|-------------|-------------------------------------------------|----------------------------------------------------------------------------------------------------|--------------|---|
| Comunicado                                                               |             | Fend                                            | Pendências                                                                                                    | Butcar       |   |
|                                                                          |             | 3 pendênci                                      | as para respond                                                                                               | er:          | * |
| Comunicados Agenda Atenda                                                | mentos Vist | Ettemat                                         | Todas a                                                                                                    | s categorias | ~ |
| 🚺 Agenda 🗦                                                               |             | Importante                                      |                                                                                                    |              |   |
| Reunião<br>Reunião de Pais                                               |             | Rematricula<br>Prezados aluno<br>necessidade de | Rematricula<br>Prezados alunos, Comunicamos a todos vocês a<br>necessidade de realizarem a rematrícula para o |              |   |
|                                                                          |             | 18 de outubro d                                 | le 2023                                                                                                    |              |   |
| Atandimentos >                                                           |             | Importante                                      |                                                                                                    |              |   |
| Visão peral<br>Você não possui nenhum atendimento                        |             | Cancelamen<br>Lamentamos in<br>agendada para    | Cancelamento da Aula<br>Lamentamos informar que a aula de natação<br>agendada para hoje foi cancelada.        |              |   |
| em andamento<br>7 novas solicitações ( 15<br>solicitações em atendimento |             | 10 de outubro d                                 | 10 de outubro de 2023                                                                                         |              |   |
|                                                                          |             | Importantia                                     |                                                                                                    |              |   |
| Comunicados >                                                            |             | Reunião de l                                    | Pais                                                                                                    |              |   |
|                                                                          | 0           | En                                              | viedos para mim                                                                                               | ~ <          |   |
| Home Acessar                                                             | Conta       | Comunic                                         | ados                                                                                                    |              | × |

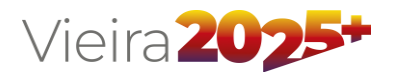

"Pendências para responder" refere-se aos comunicados que foram enviados e que requerem uma resposta obrigatória do responsável. Normalmente, são comunicados que necessitam de uma resposta objetiva de "Sim", "Não" ou "Estou ciente".

• **Atendimentos:** solicitação de suporte para setores acadêmicos e administrativos.

Clique no ícone "**Atendimentos**", localizado na tela inicial do App Layers Education.

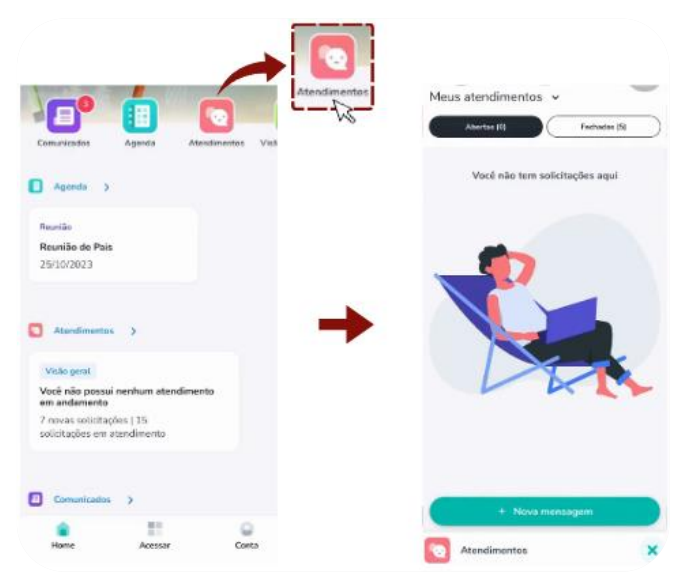

#### Como iniciar uma solicitação de atendimento?

Clique no botão "**Nova mensagem**", selecione o setor que deseja atendimento, digite o assunto e envie a solicitação.

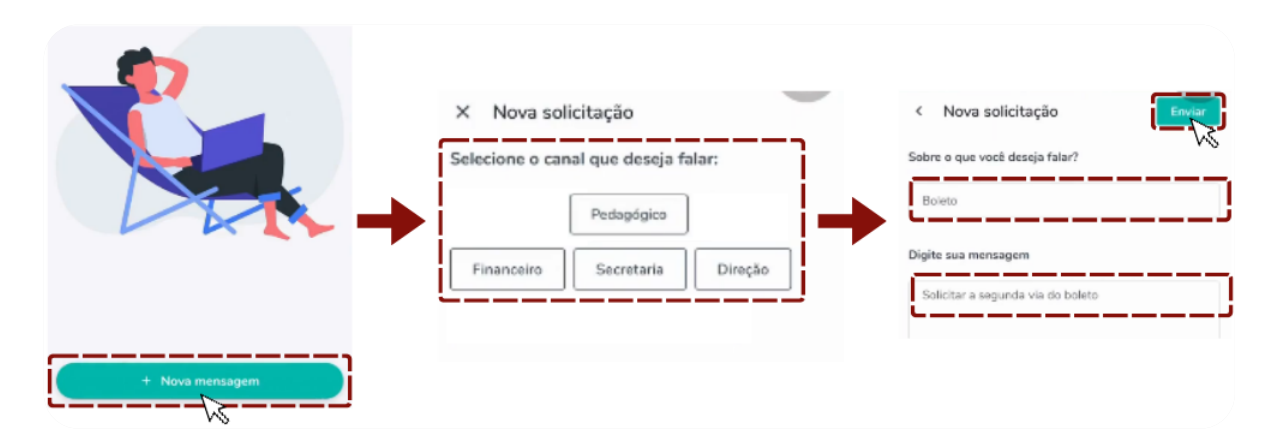

Após o envio da solicitação, um chat será iniciado automaticamente. Basta aguardar a resposta do setor acionado. Se necessário, é possível adicionar um anexo ou enviar uma nova mensagem.

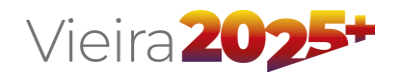

# 3. AVA RJE

Extensão virtual da sala de aula, permitindo que educadores compartilhem conteúdos complementares, ferramentas interativas, atividades avaliativas e documentos pedagógicos.

## 3.1 Como acessar?

No site do colégio Antônio Vieira (**www.colegioantoniovieira.com.br**), acesse o menu "**Estudantes**" e selecione a opção "**AVA RJE**".

| Portal do Aluno      |                                                           |
|----------------------|-----------------------------------------------------------|
| AVA RJE              |                                                           |
| WEBMAIL              | Ambiente Virtual de Aprendizagem                          |
| Plataformas Virtuais |                                                           |
| Bibliotecas          | ENTRAR                                                    |
| tees to design       | Em caso de dúvida, consulte a área de TE ou               |
|                      | AVA RJE<br>WEBMAIL<br>Plataformas Virtuais<br>Bibliotecas |

Utilize suas credenciais de acesso:

- Usuário: e-mail institucional do aluno (exemplo: *matricula*@edu-cav-ba.asav.org.br)
- Senha: mesma utilizada no Portal do Aluno

**Atenção:** o aluno deve ter acessado o Portal do Aluno, pelo menos uma vez, antes de acessar a plataforma AVA RJE.

## 3.2 Funcionalidades

Na tela inicial serão exibidas as salas vinculadas ao acesso do aluno. Clique na sala que deseja visualizar para acessar os conteúdos e atividades.

| Painel                                                              |                                                          |                                              |
|---------------------------------------------------------------------|----------------------------------------------------------|----------------------------------------------|
| RESUMO DOS CURSOS                                                   | Suscar                                                   | Todos * Ordenar por último acesso * Cartão * |
| Sala de Avallaçãos<br>Sala de Avallação - 7° Ano EF<br>Mostrar 12 * | Ensino Fundamental<br>7º Ano Ensino Fundamental Matutino | Ano Letivo (2024) - CAV<br>Agenda Online     |
|                                                                     |                                                          | _                                            |
|                                                                     | Vieira <b>202</b>                                        |                                              |

Ao acessar a sala, selecione o tópico desejado para visualizar o conteúdo.

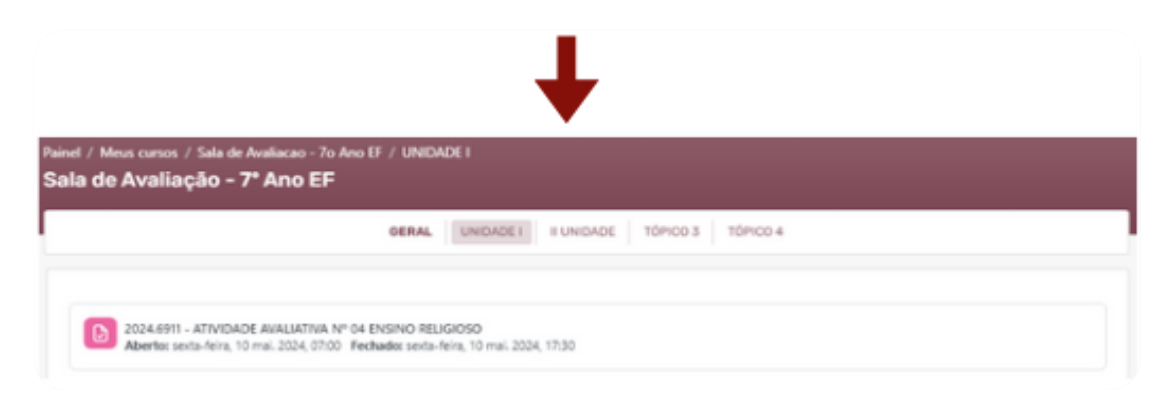

Em caso de dúvidas ou informações sobre alguma funcionalidade, entre em contato com a nessa equipe de atendimento: (71) 3328-9584.

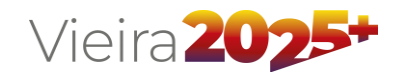

# 4. Suporte

Aplicativo Layers: Atendimento / Canal: Tecnologia

Chat Online: www.colegioantoniovieira.com.br/suporte

E-mail: atendimento@cav-ba.asav.org.br

**Telefone:** 71 3328-9584

# Horário de Atendimento:

De segunda a sexta-feira, das 7h às 17h.

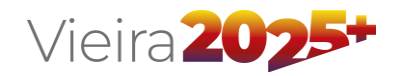